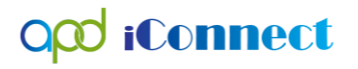

Conducting a Provider Search in the Provider Selection TEMPORARY WORKAROUND

There is a known issue with the provider search function on the Provider Selection screen. While APD and the vendor work to resolve this issue, the following is a temporary workaround to aide WSCs and CDC+ Consultants when adding a Provider Selection record.

- 1. Log into APD iConnect, using the WSC/CDC role.
- 2. Navigate to the Provider Selection tab of the Consumer's record.

| opd iconnect                 | John Demonstration<br>Last Updated by lies/namos@apdcares.org<br>at 11/16/2021 4:51:04 PM                                   |
|------------------------------|----------------------------------------------------------------------------------------------------|
| File Ticklers                |                                                                                                    |
|                              | Quick Search                                                                                                    |
|                              | Consumers V Last Name V OO ADVANCED SEARCH                                                                                  |
|                              | Participating                                                                                                    |
|                              | NY DASHBOARD CONSUMERS                                                                                                    |
| Demonstration, John          |                                                                                                    |
| 4                            | Diagnosis Eligibility Medications Auths Provider Documentation Contacts Consumer Module User                                |
|                              | Demographics Divisions Consumer Budgets Programs Provider Selactions SAN Notes Forms Appointments Plans Walting List Claims |
| S Filters                    |                                                                                                    |
| Disposition 🗸 Not Equal To 🖌 | AND X                                                                                                    |
| Selection Date 🗸 🕇           |                                                                                                    |
|                              | Search Reset                                                                                                    |

- 3. Click File>Add Provider
- 4. In the new screen that opens, click on the search ellipsis to choose a Provider.

| Q <mark>00 iConnect</mark> |                                     | John Demonstration Provide:<br>2/7/2022 12:13 PM |
|----------------------------|-------------------------------------|--------------------------------------------------|
| File                       |                                     |                                                  |
| Division *                 | APD V                               |                                                  |
| Selected By                | Worker, Demonstration Clear Details |                                                  |
| Selection Date             | 02/07/2022                          |                                                  |
| Provider *                 |                                     | Clear                                            |
| Referral Type *            | ×*                                  |                                                  |
| Disposition *              | ~                                   |                                                  |
| Disposition Date           | 02/07/2022                          | N                                                |
| Provider Worker *          | Clear Details                       |                                                  |
| Comments                   |                                     |                                                  |
| Mentor Review Complete     | <b>v</b>                            |                                                  |
| Type of Bed                | •                                   |                                                  |
| Bed Capacity               |                                     |                                                  |
| Bed Status                 | ×                                   |                                                  |

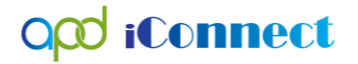

5. In the search window that opens, type the first few letters of the provider, and click search. NOTE: This will bring the list of all providers in APD iConnect. This is the issue this document will workaround.

|   | opd iConnect                   |                                              |                   |             | John Demonstration   <b>Provider</b><br>2/7/2022 12:13 PM |
|---|--------------------------------|----------------------------------------------|-------------------|-------------|-----------------------------------------------------------|
|   | File                           |                                              |                   |             |                                                           |
|   | Division *                     | APD 🗸                                        |                   |             |                                                           |
| I | Selected By Worker, Demonstrat |                                              | n Clear Details   |             |                                                           |
| 1 | Selection Date 02/07/2022      |                                              |                   |             |                                                           |
| I | Provider *                     |                                              |                   | Clear       |                                                           |
|   | Pafarral Tuna *                |                                              |                   |             |                                                           |
| I | Referrar type                  | Search By: Agency                            | Search Text: demo | Search      | Cancel                                                    |
| 1 | Disposition "                  |                                              |                   |             |                                                           |
| 1 | Disposition Date               |                                              |                   |             |                                                           |
| 1 | Provider Worker *              | 7841 record(s) returned                      |                   |             | <u>^</u>                                                  |
|   |                                | AGENCY                                       | VENDORID          | MEDICAID ID |                                                           |
| ł | Comments                       | HEAT INCOMENCIES (MICH.                      | 1348              |             |                                                           |
| 1 | Mentor Review Complete         | 15 CAREAUC                                   | 100               | 109/01/00   |                                                           |
|   | Type of Red                    | IN NUMBER OF A DESCRIPTION                   | 1.005             | 10.0.000    |                                                           |
|   | Type of Bed                    | 3-bit toologier olene                        | 54988             | 100.000     |                                                           |
|   | Bed Capacity                   | 300 News Index Name                          | 100               |             |                                                           |
|   | Bed Status                     | 311040K2 SHROM COOKDIN/TONUE                 | 1000              | 10.4179100  |                                                           |
| - |                                | WE NAME TAKEN AN ADDRESS                     | 1.0520            | 0002250200  |                                                           |
|   |                                | 29,2099                                      | 1.040             | 10430-000   |                                                           |
|   |                                | 38,00%( ++40)                                | 1969              |             |                                                           |
| 1 |                                | 2000 FPH BIOPH HEALHDARDER                   | 1.0079            | 10.3790100  |                                                           |
|   |                                | A CONTRACT PROPERTY AND A CONTRACT OF STREET | 1.007             |             |                                                           |
|   |                                | THE REPORT OF A DESCRIPTION OF               | * 0000            |             |                                                           |

6. From here, click on the CTRL key and the 'F' key and this will launch a search window in the upper right-hand corner.

| https://ltssbh1.mediware.com/FLAPD                                                                     | InterfaceTest/Pages/Harmony.aspx?ChapterID=312&                                                                                                    | ViewType=DetailView&PageID=42114&Cl                                                                                                    | hapterEntityID=64897&CallingC                                                                                                    | Chapter=Consumers&Calling | Page=Referrals%20List&ParentEntityID |
|----------------------------------------------------------------------------------------------------|----------------------------------------------------------------------------------------------------|----------------------------------------------------------------------------------------------------|----------------------------------------------------------------------------------------------------|---------------------------|--------------------------------------|
| op iConnect                                                                                            |                                                                                                    |                                                                                                    |                                                                                                    | Jot                       | ^                                    |
|                                                                                                    |                                                                                                    |                                                                                                    | Pops up after clicking                                                                                                    | 2/1/2                     | 2022 12:13 PM                        |
| File                                                                                                   |                                                                                                    |                                                                                                    | CTRL key and F key.                                                                                                    |                           |                                      |
| Division *                                                                                             | APD V                                                                                                    |                                                                                                    |                                                                                                    |                           |                                      |
| Selected By                                                                                            | Worker, Demonstration                                                                                                    | n Clear Details                                                                                                    |                                                                                                    |                           |                                      |
| Selection Date                                                                                         | 02/07/2022                                                                                                    |                                                                                                    |                                                                                                    |                           |                                      |
| Provider *                                                                                             |                                                                                                    |                                                                                                    | Clear                                                                                                    |                           |                                      |
| Referral Type *                                                                                        |                                                                                                    |                                                                                                    |                                                                                                    |                           |                                      |
| Disposition *                                                                                          | Search By: Agency                                                                                                    | Search Text: demo                                                                                                    |                                                                                                    | Search Cancel             |                                      |
| Disposition Date                                                                                       |                                                                                                    |                                                                                                    |                                                                                                    |                           |                                      |
|                                                                                                    |                                                                                                    |                                                                                                    |                                                                                                    |                           |                                      |
| Provider Worker *                                                                                      | 7841 record(s) returned                                                                                                    |                                                                                                    |                                                                                                    | <u>*</u>                  |                                      |
| Provider Worker *                                                                                      | 7841 record(s) returned                                                                                                    |                                                                                                    | MEDI                                                                                                    |                           |                                      |
| Provider Worker *                                                                                      | 7841 record(s) returned AGENCY                                                                                                    | VENDORID                                                                                                    | MEDIO                                                                                                    | CAID ID                   |                                      |
| Provider Worker *                                                                                      | 7841 record(s) returned                                                                                                    | VENDORID                                                                                                    | MEDI                                                                                                    | CAID ID                   |                                      |
| Provider Worker * Comments Mentor Review Complete                                                      | 7841 record(s) returned AGENCY AGENCY                                                                                                    | VENDORID<br>Inden<br>INSI<br>Billio                                                                                                    | MEDI                                                                                                    | CAID ID                   |                                      |
| Provider Worker "<br>Comments<br>Mentor Review Complete<br>Type of Bed                                 | 7841 record(s) returned<br>AGENCY                                                                                                    | VENDORID<br>Infan<br>Infan<br>Infan<br>Infan                                                                                                    |                                                                                                    | CAID ID                   |                                      |
| Provider Worker *<br>Comments<br>Mentor Review Complete<br>Type of Bed<br>Jed Capacity                 | 7841 record(s) returned<br>AGENCY<br>Info of generation in a set<br>Information<br>Locking of the Southeast<br>Locking of the Southeast<br>Locking of the Southeast<br>Locking of the Southeast                                                                                                    | VENDORID<br>Intern<br>Intern<br>Intern<br>Intern<br>Intern                                                                                                    |                                                                                                    | CAID ID                   |                                      |
| rovider Worker "<br>comments<br>Mentor Review Complete<br>ype of Bed<br>Bed Capacity<br>Bed Status     | 7841 record(s) returned<br>AGENCY                                                                                                    | VENDORID<br>Balan<br>Balan<br>Ba  |                                                                                                    | CAID ID                   |                                      |
| rovider Worker "<br>comments<br>/lentor Review Complete<br>/ype of Bed<br>Jeed Capacity<br>Jeed Status | 7841 record(s) returned<br>AGENCY<br>Info of according to a set<br>Information of the Control<br>Information of the Control<br>Information of the Control<br>Information of the Control Information<br>Information of the Control Information<br>Information of the Control Information                                                                                                    | VENDORID<br>Bullette<br>Bullette<br>Bul                                                                                                    | MEDIC<br>DE (PTURIS<br>DESERVICE<br>DESERVICE<br>DESERVICE<br>DESERVICE<br>DESERVICE                                                                                                    | CAID ID                   |                                      |
| Provider Worker "<br>Comments<br>Mentor Review Complete<br>Type of Bed<br>Bed Capacity<br>Bed Status   | 7841 record(s) returned<br>AGENCY<br>Unit of extreme line mix with<br>methodological<br>Local BI<br>Local BI<br>Local BI<br>Local BI<br>BI<br>BI<br>BI<br>BI<br>Discolar Methodological<br>BI<br>BI<br>Discolar Methodological<br>BI<br>BI<br>Discolar Methodological<br>BI<br>Discolar Methodological<br>BI<br>Discolar Methodol | VENDORID<br>Inden<br>19433<br>Inden<br>Inden<br>Ind | MEDIA<br>INE SPERARE<br>INE SPERARE<br>INE SPERARE<br>INE SPERARE<br>INE SPERARE<br>INE SPERARE<br>INE SPERARE                                                                                                    | CAID ID                   |                                      |
| Provider Worker "<br>Comments<br>Mentor Review Complete<br>Type of Bed<br>Bed Capacity<br>Bed Status   | 7841 record(s) returned<br>AGENCY<br>Unit of patients from the anti-<br>methodological anti-<br>science of the advantage<br>Excession of the advantage<br>Excession of the advantage                                                                                                    | VENDORID<br>Exilian<br>Exilian<br>Exilian<br>Exilian<br>Exilian<br>Exilian<br>Exilian<br>Exilian<br>Exilian<br>Exilian                                                                                                    | MEDIC<br>Ing parkets<br>Ing parkets | CAID ID                   |                                      |
| Provider Worker "<br>Comments<br>Wentor Review Complete<br>Type of Bed<br>Bed Capacity<br>Bed Status   | 7841 record(s) returned<br>AGENCY<br>UK: of parameterise maximum<br>metallicectructs<br>however code accurate<br>Locket code accurate<br>Environment code accurate<br>Service code accurate<br>Service                                                                                                    | VENDORID<br>Initian<br>Initian<br>Initi                                                                                                    | MEDIC<br>DE 2017/0001<br>DE 2017/0001<br>DE 2017/0001<br>DE 217/0001<br>DE 217/0001                                                                                                    | CAID ID                   |                                      |

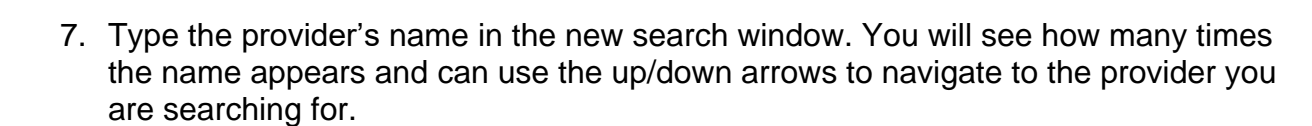

| Opd iConnect                          |                                                                                                    |                   |                 | Joi demonstration<br>2/7/2022 12:13 PM | 3/4 ~ ~                 |
|---------------------------------------|----------------------------------------------------------------------------------------------------|-------------------|-----------------|----------------------------------------|-------------------------|
| Division *<br>Selected By             | APD V                                                                                                    | Clear Details     |                 | Shows how many times the text appears  | Use arrows to navigate. |
| Selection Date                        | 02/07/2022                                                                                                    |                   | Clear           |                                        |                         |
| Referral Type *                       | Search By: Agency ~                                                                                                    | Search Text: demo | Search          | Cancel                                 |                         |
| Disposition Date                      |                                                                                                    |                   |                 |                                        |                         |
| Provider Worker *                     | Mini<br>BERING STOPPE STOPPEC                                                                                                    | 24.0              | 10,202,000      |                                        |                         |
| Comments                              | DESCRIMINATION OF ANTINESS OF ANTINESS                                                                                                    | 250               | HENCEN<br>MONTH | _                                      |                         |
| Find your nplete                      | DESCRIPTION OF A                                                                                                    | 1958.<br>2013     | MARKAR SALES    | -                                      |                         |
| click on the<br>name.<br>Bed Capacity | Demonstration GH                                                                                                    | 18836             |                 |                                        |                         |
| Bed Status                            | Demonstration Provider                                                                                                    | 15443             | 123456789       |                                        |                         |
|                                       | INVESTIGATION INCOMENTAL INCOMENTAL INTENTE INCOMENTAL INCOMENTAL INCOMENTAL INCOMENTAL INCOMENTAL INCOMENTAL INCOMENTAL INCOMENTAL INCOMENTAL INCOMENTAL INCOMENTAL INCOMENTAL INCOMENTAL INCOMENTAL INCOMENTAL INCOMENTAL INCOMENTAL INCOMENTAL INTENTENTE INCOMENTAL INTENTENTE INCOMENTAL INTENTENTE INCOMENTAL INTENTENTE INCOMENTAL INTENTENTE INCOMENTAL INTENTENTE INCOMENTAL INTENTENTE INCOMENTE INTENTENTE INCOMENTE INCOMENT | (70b)             | 104767404       |                                        |                         |
|                                       | 10 No.4 10 ( 1.4                                                                                                    | 1.015             | 100000000       |                                        |                         |
|                                       | (0.5%) 5058 (                                                                                                    | 10.00             | 10040339        |                                        |                         |
|                                       | DOMESTIC: NOT THE OWNER OF THE OWNER OF THE                                                                                                    | 1011              | 2010/04/04      |                                        |                         |
|                                       | in Weinder reihr Teplanik und sin                                                                                                    | 1016              | 100.011704      |                                        |                         |
|                                       | of the second second                                                                                                    | 100.00            |                 | 14                                     |                         |

8. Once you find the provider, click on it to bring into the Provider Selection record.

| File                   |                                     |
|------------------------|-------------------------------------|
| Division *             | APD V                               |
| Selected By            | Worker, Demonstration Clear Details |
| Selection Date         | 02/07/2022                          |
| Provider *             | Demonstration Provider Clear        |
| Referral Type *        | <b>↓</b> *                          |
| Disposition *          |                                     |
| Disposition Date       | 02/07/2022                          |
| Provider Worker *      | Clear Details                       |
| Comments               |                                     |
| Mentor Review Complete |                                     |
| Type of Bed            |                                     |
| Bed Capacity           |                                     |
| Bed Status             | V                                   |

opd iConnect

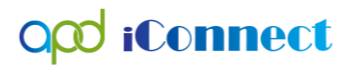

9. Complete the Provider Selection record as you normally would.